# How to Build Dashboards with Google Spreadsheet Integration

Browse this tutorial carefully to create custom dashboards in Google Spreadsheet that retrieves data directly from Odoo using spreadsheet formulae. You can use it to create sales commission plans, budgets, project forecasts, etc. Formulae are written in Python. Here is an intuitive tutorial which will help you to make incredible analysis sheets. Programming skills are not required.

| 1. Retrieve                                                     | Data: oe brow                                                              | /Se                                                                                                    |                                                                                                    |                                                    |                                                                             |
|-----------------------------------------------------------------|----------------------------------------------------------------------------|----------------------------------------------------------------------------------------------------|----------------------------------------------------------------------------------------------------|----------------------------------------------------|-----------------------------------------------------------------------------|
| Formula                                                         | oe browse (t                                                               | able:columns:filters:or                                                                                                 | derby:limit)                                                                                                    |                                                    |                                                                             |
| Aras                                                            | table*                                                                     | Odoo table / model                                                                                                    | "crm.lead"                                                                                                    |                                                    |                                                                             |
| Algo                                                            | columns*                                                                   | Comma-separated list of columns to fetch                                                                                | "planned_revenue user_id<br>country_id"                                                                                                    |                                                    |                                                                             |
|                                                                 | filters*                                                                   | Filter expression (optional)                                                                                            | "[['create_date', '>=', '2013-01-<br>01'],['create_date', '!=', false]]"                                                                                                    |                                                    |                                                                             |
|                                                                 | orderby                                                                    | Sort order column(s)<br>(optional)                                                                                      | "planned_revenue desc" (from the<br>biggest planned revenue to the<br>lowest)<br>or "country_id user_id asc" (sorted<br>by alphabetical order of countries<br>then of salespersons) |                                                    |                                                                             |
|                                                                 | limit                                                                      | Max numbers of lines to fetch (optional)                                                                                | i.e. 150 (default: 80)                                                                                                    |                                                    |                                                                             |
| *To get a field's<br>clicking on "Ab<br>the tooltip.<br>Example | technical name,<br>out Odoo". Once o<br>The following d<br>Click on A17 to | activate the "Developer Mode"<br>done, hover your mouse on field<br>ata is loaded from your databas<br>see the formula. | in your Odoo personal menu at the rig<br>d labels. Technical names of objects a<br>se, it is updated everytime you open th                                                          | ht top of the s<br>nd fields are o<br>is document. | creen, by<br>displayed in                                                   |
|                                                                 | Here you get th                                                            | e first five customers in the data                                                                                      | abase, amongst all the contacts, sorte                                                                                                    | d by alphabet                                      | ical order.                                                                 |
| Customer                                                        | City                                                                       | Country                                                                                                    |                                                                                                    |                                                    |                                                                             |
| Loading                                                         |                                                                            |                                                                                                    |                                                                                                    |                                                    |                                                                             |
|                                                                 |                                                                            |                                                                                                    |                                                                                                    |                                                    |                                                                             |
|                                                                 |                                                                            |                                                                                                    |                                                                                                    |                                                    |                                                                             |
| 2. Retrieve                                                     | Grouped Sum                                                                | s: oe_read_group                                                                                                    |                                                                                                    |                                                    |                                                                             |
| Formula                                                         | oe read gro                                                                | up(table;columns;group ]                                                                                                | <pre>by;filters;orderby;limit)</pre>                                                                                                    |                                                    |                                                                             |
| Args                                                            | table                                                                      | Odoo table / model                                                                                                    | "crm.lead"                                                                                                    |                                                    |                                                                             |
|                                                                 | columns                                                                    | Comma-separated list of columns to fetch (or count)                                                                     | "planned_revenue,user_id,country_i<br>d"                                                                                                    |                                                    |                                                                             |
|                                                                 | group_by                                                                   | Comma-separated list of<br>columns to group by<br>(optional)                                                            | "country_id"                                                                                                    |                                                    |                                                                             |
|                                                                 | filters                                                                    | Filter expression (optional)                                                                                            | "[['create_date', '>=', '2013-01-<br>01'],['create_date', '!=', false]]"                                                                                                    |                                                    |                                                                             |
|                                                                 | orderby                                                                    | Sort order column(s)<br>(optional)                                                                                      | "create_date desc"                                                                                                    |                                                    |                                                                             |
|                                                                 | limit                                                                      | Max numbers of lines to<br>fetch in each group_by<br>dimension (optional)                                               | i.e. 150 (default: 80)                                                                                                    |                                                    |                                                                             |
| Exemple 1<br>(fetch)                                            | Total invoiced a<br>cancelled invoid<br>by salesman (m<br>salesperson in   | amount (except draft &<br>ces) computed by month then<br>nax number of months &<br>each month = 2)                      |                                                                                                    | Exemple 2<br>(count)                               | Number of<br>customers<br>assigned to<br>each<br>salesperson<br>(limit = 5) |

|         |             |                |    |          | (mm = 0)  |
|---------|-------------|----------------|----|----------|-----------|
|         |             |                | Sa | lesperso | #         |
| Month   | Salesperson | Total invoiced | n  |          | Customers |
| Loading |             |                | L  | oading   |           |
|         |             |                |    |          |           |

## 3. Dynamic Tables & Graphes

You can use other cells as parameters in arguments of your Odoo formulae. This allows to apply nice dynamic formulae.

| Salesperson | Fred                                              | < Type the name of a user who is registered as a salesman in your invoices |                                    |  |  |
|-------------|---------------------------------------------------|----------------------------------------------------------------------------|------------------------------------|--|--|
| Customer    |                                                   | < Type the name of a custo                                                 | omer who has been invoiced already |  |  |
|             |                                                   |                                                                            |                                    |  |  |
| Exemple     | The following table depends on the above filters. |                                                                            |                                    |  |  |
| Salesperson | Month                                             | Invoiced total                                                             |                                    |  |  |
| Loading     |                                                   |                                                                            |                                    |  |  |
|             |                                                   |                                                                            |                                    |  |  |

You can create graphs or pivot tables based on data tables coming from Odoo. The graph below is computed according to the above table. When you change the filters, the graph is updated.

### 4. Mixing Odoo data with spreadsheet data and traditional formulae

The biggest advantage of Google Spreadsheet is that you can mix data coming from Odoo with manually defined data as well as using traditional spreadsheet formulae.

For sales commissions, the monthly target is defined manually whereas the actual revenue is computed from Odoo. If you have installed Odoo CRM, try to change the selection box to 'Yes' to get a dynamic example. The following computation is based on planned revenues of Opportunities.

| Enable   |    |  | Starting |            |
|----------|----|--|----------|------------|
| Example? | No |  | date     | 2014-01-01 |
|          |    |  |          |            |
|          |    |  | Varianaa | Commissio  |

| Month                  | Planned | Target | Variance | Variance<br>(%) | Commissio<br>n |
|------------------------|---------|--------|----------|-----------------|----------------|
| Change<br>Selection to |         |        |          |                 |                |
| Yes                    |         | 70000  | 0        | 0               | 0              |
|                        |         | 70000  | -70000   | 0               | 0              |
|                        |         | 70000  | -70000   | 0               | 0              |
|                        |         | 70000  | -70000   | 0               | 0              |
|                        |         | 70000  | -70000   | 0               | 0              |
|                        |         | 70000  | -70000   | 0               | 0              |
|                        |         | 40000  | -40000   | 0               | 0              |
|                        |         | 40000  | -40000   | 0               | 0              |
|                        |         | 70000  | -70000   | 0               | 0              |
|                        |         | 70000  | -70000   | 0               | 0              |
|                        |         | 70000  | -70000   | 0               | 0              |
|                        |         | 60000  | -60000   | 0               | 0              |
| Total                  | 0       | 770000 | -700000  | 0               | 0              |
|                        |         |        |          |                 |                |
|                        |         |        |          |                 |                |
|                        | -       |        |          |                 |                |

### 5. Tips & Tricks

#### How to force formula cells to recompute from the Odoo database?

Quantity sold

When you apply a formula, the search result is saved in the cache. So if you apply this same formula sometime later without closing the sheet session in between, you will get the same result, even if this data has been updated in Odoo. So how to connect to Odoo again to update the data?

| 1. Close the she                                                         | 1. Close the sheet and reopen it after a few minutes. |                              |                             |   |  |  |
|--------------------------------------------------------------------------|-------------------------------------------------------|------------------------------|-----------------------------|---|--|--|
| 2. Add a trigger                                                         | cell as argument in                                   | the end of the formula. Some | e examples are given below. |   |  |  |
| Google Clock formula: automatically refreshed every minute 26/06/2018 17 |                                                       |                              | 2018 17:27:09               |   |  |  |
| Manually change the content of a trigger cell (i.e. 1 2 3 4 etc.)        |                                                       |                              |                             | 6 |  |  |
|                                                                          |                                                       |                              |                             |   |  |  |

In the following formula, the trigger cell has been added as last argument. Feel free to change its content to force the recomputation. Every time the cell content is updated, Google connects to the Odoo database again.

| Produc | t/Servic |
|--------|----------|
|--------|----------|

#### How to be compatible with the Odoo database date format?

In Odoo, dates are registered in the following format in the database: yyyy-mm-dd. In order to be compatible with this format, you can set the Spreadsheet format to \*United States\* in 'File > Spreadsheet settings...'. If you want to keep your own format, you have to specify this date format in the domain filter as shown here below (thanks to the TEXT formula).

| Select a date                                     | 01/01/2014                                     |                                                                                       |                                                                |                                  |                           |
|---------------------------------------------------|------------------------------------------------|---------------------------------------------------------------------------------------|----------------------------------------------------------------|----------------------------------|---------------------------|
|                                                   |                                                |                                                                                       |                                                                |                                  |                           |
| Salesperson                                       | Invoiced total                                 |                                                                                       |                                                                |                                  |                           |
| Loading                                           |                                                |                                                                                       |                                                                |                                  |                           |
|                                                   |                                                |                                                                                       |                                                                |                                  |                           |
|                                                   |                                                |                                                                                       |                                                                |                                  |                           |
|                                                   |                                                |                                                                                       |                                                                |                                  |                           |
| What are the di                                   | fferent operators                              | can use in Python domain                                                              | filters?                                                       | 1                                | 1                         |
| =                                                 | equal to (case sensitive)                      | ['user_id,'=','Fred']                                                                 |                                                                |                                  |                           |
| !=                                                | not equal to                                   | ['paid,'!=',false]                                                                    |                                                                |                                  |                           |
| >, <                                              | higher/smaller<br>than                         | ['invoiced_total','>','5000']                                                         |                                                                |                                  |                           |
| >=, <=                                            | higher/smaller<br>than or equal                | ['date','>=','2014-01-31']                                                            |                                                                |                                  |                           |
| ilike                                             | contains                                       | ['product_id','ilike','Beer']                                                         |                                                                |                                  |                           |
| not like                                          | does not contain                               | ['name,'not ilike','Odoo']                                                            |                                                                |                                  |                           |
| in                                                | included in                                    | ['state','in',['confirmed','done<br>']]                                               |                                                                |                                  |                           |
| not in                                            | not included in                                | ['state','not<br>in'.['draft'.'sent'.'cancel']]                                       |                                                                |                                  |                           |
| =ilike                                            | equal to (non case sensitive)                  | ['product_id','=ilike','beer']                                                        |                                                                |                                  |                           |
| Extra tip:                                        | starts by                                      | ['product_id','=ilike','beer%']                                                       | All the products starting with "beer"                          |                                  |                           |
|                                                   | ends by                                        | ['product_id','=ilike','%beer']                                                       | All the products ending with "beer"                            |                                  |                           |
|                                                   | starts and/or<br>ends by                       | ['product_id','=ilike','beer%']                                                       | All the products starting and/or<br>ending with "beer"         |                                  |                           |
| How to express                                    | logical connecto                               | rs AND & OR?                                                                          |                                                                |                                  |                           |
| _                                                 | All the conditions                             | Applied by default without                                                            |                                                                |                                  |                           |
| AND                                               | must be verified.                              | any character                                                                         |                                                                |                                  |                           |
| OR                                                | At least one<br>condition must<br>be verified. | [' ',' ', ['user_id,'=','Fred'],<br>['user_id,'=','Jack'],<br>['user_id.'=','Julia']] | Add ' ' for each OR you want to add i<br>you can mix OR & AND. | n the formula.                   | Of course                 |
|                                                   |                                                |                                                                                       |                                                                |                                  |                           |
| And what about                                    | t the access rights                            | \$?                                                                                   |                                                                |                                  |                           |
| Some important                                    | items about access                             | s rights:                                                                             |                                                                |                                  |                           |
| 1. A user has to                                  | be a Knowledge Us                              | ser in Odoo to have the oppo                                                          | rtunity to generate and open a Google                          | e sheet from C                   | )doo.                     |
| 2. All the Google                                 | e Spreadsheet docu                             | ments generated from Odoo                                                             | can be directly opened from the Know                           | vledge menu o<br>ser l cannot re | of Odoo.<br>etrieve links |
| to spreadsheets                                   | generated from the                             | Project application.)                                                                 |                                                                |                                  |                           |
| 3. All the sheets                                 | are stored in the G                            | oogle Drive repository of the                                                         | user who has configured the applicati                          | on (generally                    | the admin). If            |
| you need to rem                                   | ove a sheet, do this                           | directly from this Google Dr                                                          | ive repository. Do not forget to remove                        | e shortcuts in                   | Odoo                      |
| Knowledge after                                   | wards.                                         |                                                                                       |                                                                |                                  |                           |
|                                                   |                                                |                                                                                       | an the first time on in sec. of                                | ation EDDOS                      |                           |
| How to connect<br>When you acces<br>How to do it? | ss a Google Spread                             | base when opening a link t<br>sheet link for the first time as                        | a standard user, you need to connec                            | t to the Odoo                    | database.                 |
| 1. Log in to Good                                 | ale Drive.                                     |                                                                                       |                                                                |                                  |                           |
| 2. Generate/Ope                                   | en the sheet from O                            | doo;                                                                                  |                                                                |                                  |                           |
| 3. Once in Good                                   | le Spreadsheet, fill                           | in the following credentials:                                                         |                                                                |                                  |                           |
| User Name:                                        | login                                          | In Odoo Online, open your u                                                           | ser form in Odoo to get it (Email field)                       |                                  |                           |

| Password:        | password                                                                                                    | In Odoo Online, open your user form in Odoo, click on the *More* button then on *Change Password* and type the internal password you want. This password is unset by default. You only use it to connect to your database from external applications like Google. |  |  |  |  |
|------------------|----------------------------------------------------------------------------------------------------|----------------------------------------------------------------------------------------------------|--|--|--|--|
| In case of conne | In case of connection ERROR, you have to click on the *Odoo* menu item at the top of the screen, and then on *Settings* to get |                                                                                                    |  |  |  |  |
| the connection p | opups. Before inse                                                                                                    | erting your credentials you must specify:                                                                                                    |  |  |  |  |
| URL (with        | database url                                                                                                    | In Odoo Online: https://your-db-name.odoo.com                                                                                                    |  |  |  |  |
| http:// or       | including port                                                                                                    |                                                                                                    |  |  |  |  |
| https://):       | (i.e.                                                                                                    |                                                                                                    |  |  |  |  |
|                  | 192.168.1.1:806                                                                                                    |                                                                                                    |  |  |  |  |
|                  | 9)                                                                                                    |                                                                                                    |  |  |  |  |
| Database         | database name                                                                                                    | In Odoo Online: your-db-name                                                                                                    |  |  |  |  |
| Name:            |                                                                                                    |                                                                                                    |  |  |  |  |